いつものやり方でデバイス(ziVNAu / DZV-1)が見つからないとき,以下の手順を試してください.

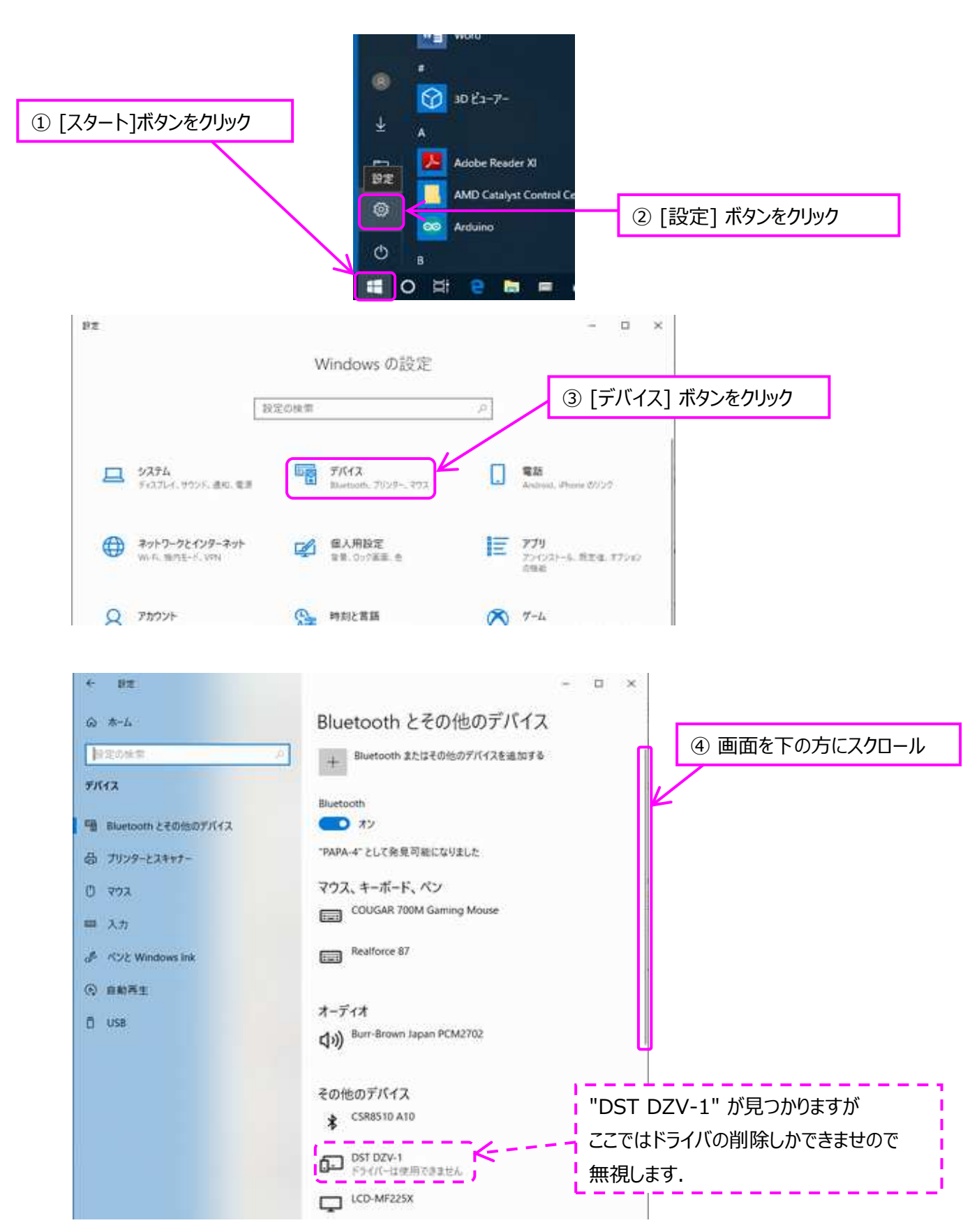

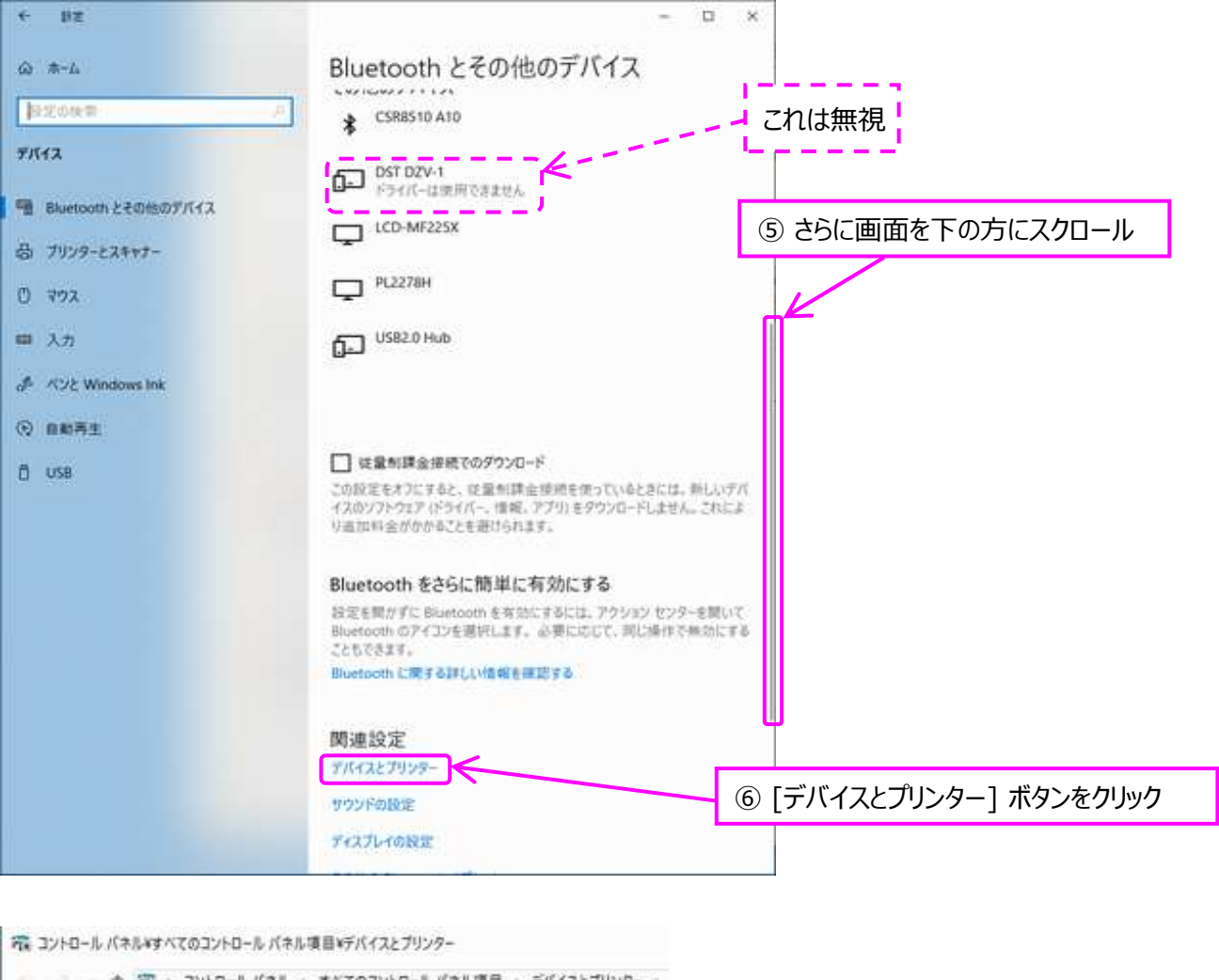

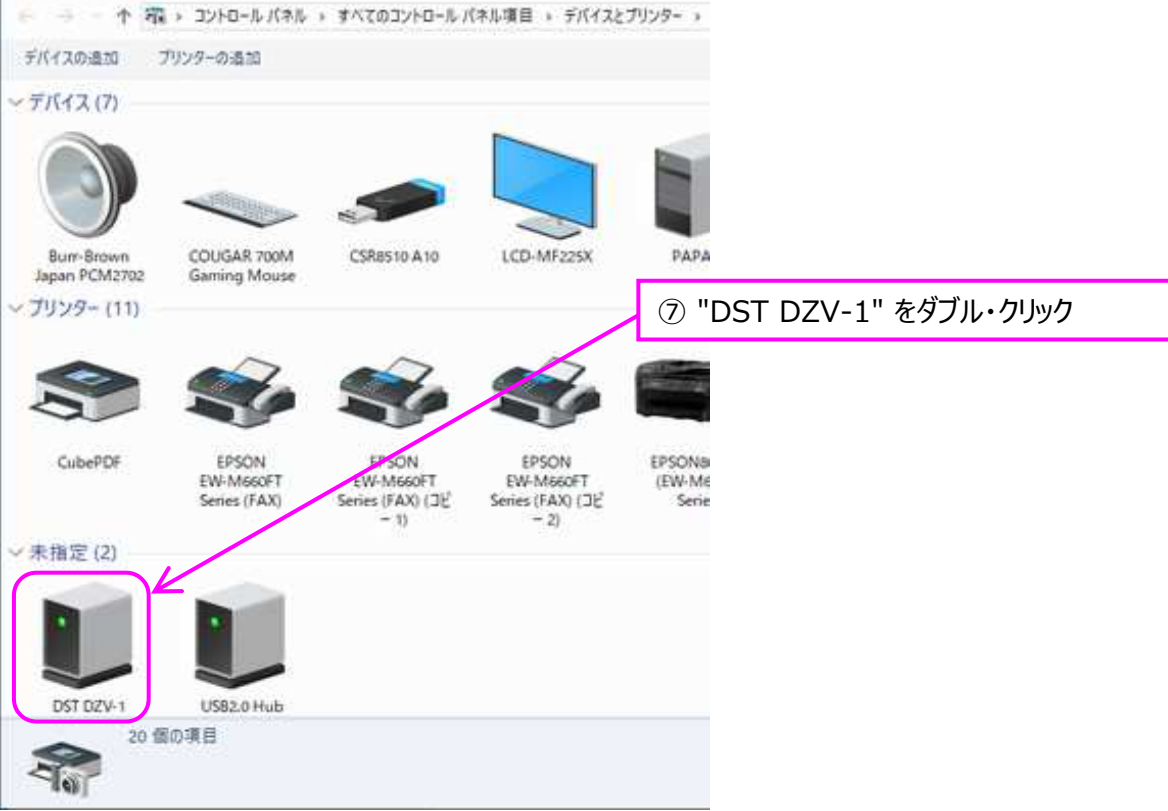

|                                                                                                    | ~                                                                                                    |
|----------------------------------------------------------------------------------------------------|----------------------------------------------------------------------------------------------------|
| 13 JU-FOTT                                                                                                    |                                                                                                    |
|                                                                                                    | ⑧ 「ハードウェア」 タブをクリック                                                                                                    |
| DST DZV-1                                                                                                    |                                                                                                    |
| デバイスの機能:                                                                                                    |                                                                                                    |
| 名前 増損<br>転 DST D2141 ほかのデバイ                                                                                                    | 7                                                                                                    |
| 2 03 02 1 33 02 1 3                                                                                                    | ^                                                                                                    |
|                                                                                                    | ⑨ [プロパティ] ボタンをクリック                                                                                                    |
|                                                                                                    |                                                                                                    |
|                                                                                                    |                                                                                                    |
|                                                                                                    |                                                                                                    |
| デバノフクロドの高い                                                                                                    |                                                                                                    |
| 新会社 不明                                                                                                    |                                                                                                    |
| 場所: Port #0012.Hub_#0001                                                                                                    |                                                                                                    |
| デバイスの状態: このデバイスのドライバーがインストールされていません。(3                                                                                                    | 1 1 28)                                                                                                    |
|                                                                                                    |                                                                                                    |
| 70/(7-                                                                                                    | (B) DST DZV-1のプロパティ                                                                                                    |
|                                                                                                    | 全殻 ドライバー 詳細 イベント                                                                                                    |
| ОК <b>+</b> +>±ル                                                                                                    | 注照(点) PCT DTU A                                                                                                    |
|                                                                                                    | USI DZV-1                                                                                                    |
|                                                                                                    | デバイスの種類: ほかのデバイス                                                                                                    |
|                                                                                                    | 製造元: 不明                                                                                                    |
|                                                                                                    | 場所: Port_#0012.Hub_#0001                                                                                                    |
|                                                                                                    | デバイスの状態                                                                                                    |
|                                                                                                    | このデバイスのドライバーがインストールされていません。(コード 28)                                                                                                    |
|                                                                                                    | このデバイスと互換性のあるドライバーがありません。                                                                                                    |
|                                                                                                    |                                                                                                    |
|                                                                                                    |                                                                                                    |
|                                                                                                    | このデバイス用のドライバーを検索するには、[ドライバーの更新]をクリックしてくだ<br>さい。                                                                                                    |
| ⑩ [設定の変更] ボタンをクリック                                                                                                    | このデバイス用のドライバーを検索するには、[ドライバーの更新]をクリックしてくだ<br>さい。<br>ッ                                                                                                    |
| ⑩ [設定の変更] ボタンをクリック                                                                                                    | このデバイス用のドライバーを検索するには、[ドライバーの更新]をクリックしてくだ<br>さい。<br>ドライバーの更新100-                                                                                                    |
| ⑩ [設定の変更] ボタンをクリック                                                                                                    | このデバイス用のドライバーを検索するには、[ドライバーの更新]をクリックしてください。                                                                                                    |
| ⑩ [設定の変更] ボタンをクリック                                                                                                    | このデバイス用のドライバーを検索するには、[ドライバーの更新]をクリックしてくだ<br>さい。<br>ドライバーの更新100                                                                                                    |
| ⑩ [設定の変更] ボタンをクリック                                                                                                    | このデバイス用のドライバーを検索するには、[ドライバーの更新]をクリックしてくだ<br>さい。<br>ドライバーの更新(10)                                                                                                    |
| ⑩ [設定の変更] ボタンをクリック                                                                                                    | このデバイス用のドライバーを検索するには、[ドライバーの更新]をクリックしてくだ<br>さい。<br>ドライバーの更新()の<br>ドライバーの更新()の<br>の<br>K キャンセ                                                                                                    |
| ⑩ [設定の変更] ボタンをクリック                                                                                                    | このデバイス用のドライバーを検索するには、[ドライバーの更新]をクリックしてくだ<br>さい。<br>ドライバーの更新(10)<br>のK キャンセー<br>×                                                                                                    |
| <ul> <li>⑩ [設定の変更] ボタンをクリック</li> <li>02V+10プロパティ</li> <li>※ ドライバ- 算書 イベット</li> </ul>                                                                                                    | このデバイス用のドライバーを検索するには、(ドライバーの更新)をクリックしてくだ<br>さい。<br>ドライバーの更新()の<br>学校定の変更<br>OK キャンセン                                                                                                    |
| <ul> <li>① [設定の変更] ボタンをクリック</li> <li>© [設定の変更] ボタンをクリック</li> <li>© 20×10プロパティ</li> <li>※ ドライバー 算編 イベット</li> <li>② DST DZV-1</li> </ul>                                                                                                    | このデバイス用のドライバーを検索するには、(ドライバーの更新)をクリックしてくだ<br>さい。<br>ドライバーの更新(10)。<br>のK キャンセリ<br>X                                                                                                    |
| <ul> <li>① [設定の変更] ボタンをクリック</li> <li>DZV-10プロパティ</li> <li>※ ドライバー 詳細 イベント</li> <li>OST DZV-1</li> </ul>                                                                                                    | このデバイス用のドライバーを検索するには、(ドライバーの更新)をクリックしてくだ<br>さい。<br>ドライバーの更新(の)の<br>のK キャンセリ<br>×                                                                                                    |
| <ul> <li>① [設定の変更] ボタンをクリック</li> <li>© ZV-10プロパティ</li> <li>※ ドライバー 詳細 イベント</li> <li>© DST DZV-1</li> <li>デバイスの情報: ほかのデバイス</li> </ul>                                                                                                    | Cのデバイス用のドライバーを検索するには、(ドライバーの更新)をクリックしてくだ<br>さい。<br>ドライバーの更新()の<br>学校定の変更<br>OK キャンセー<br>×                                                                                                    |
| <ul> <li>① [設定の変更] ボタンをクリック</li> </ul> DZV-10プロパティ ※ ドライバー 詳細 イベント ② DST DZV-1 デバイスの構築: ほかのデバイス 製造元: 不明 ※ のこれ ののののがりましょののの                                                                                                    | このデバイス用のドライバーを検索するには、(ドライバーの更新)をクリックしてくだ<br>さい。<br>ドライバーの更新した。<br>のK キャンセー<br>X                                                                                                    |
| <ul> <li>① [設定の変更] ボタンをクリック</li> <li>* D2V+10プロバティ</li> <li>※ ドライバー 詳細 イベント</li> <li>② DST D2V-1</li> <li>デバイスの確認: ほかのデバイス<br/>製造元: 不明<br/>場所: Port_#0012.Hub_#0001</li> </ul>                                                                                                    | このデバイス用のドライバーを検索するには、(ドライバーの更新)をクリックしてくだ<br>さい。<br>ドライバーの更新()の<br>学校定の変更<br>OK キャンセン                                                                                                    |
| <ul> <li>① [設定の変更] ボタンをクリック</li> <li>① [設定の変更] ボタンをクリック</li> <li>② D2V+10プロパティ</li> <li>穀 ドライパー 算量 イベント</li> <li>② DST D2V-1</li> <li>デバイスの種種: ほかのデバイス<br/>発電元: 不明<br/>場所: Port_#0012.Hub_#0001</li> <li>デバイスの状態</li> </ul>                                                                                                    | Cのデバイス用のドライバーを検索するには、(ドライバーの更新)をクリックしてくだ<br>さい。<br>ドライバーの更新()の<br>のK キャンセー<br>X                                                                                                    |
| <ul> <li>① [設定の変更] ボタンをクリック</li> <li>* 「ジイバー 詳細 イベント</li> <li>② DST DZV-1</li> <li>ジ DST DZV-1</li> <li>デバイスの理様: ほかのデバイス<br/>発達元: 不明<br/>場所: Port_#0012_Hub_#0001</li> <li>デバイスの状態</li> <li>* 「レイスのドライバーがインストールされていません。(コード 28)</li> </ul>                                                                                                    | Cのデバイス用のドライバーを検索するには、(ドライバーの更新)をクリックしてくだ<br>さい。<br>ドライバーの更新した。<br>のK キャンセー<br>X                                                                                                    |
| <ul> <li>① [設定の変更] ボタンをクリック</li> <li>① [設定の変更] ボタンをクリック</li> </ul> FDZV-10/TD/バディ 第 ドライバー 詳細 イベント ② DST DZV-1 デバイスの種類: ほかのデバイス 製造元: 不明 場所: Port_#0012.Hub_#0001 デバイスの状態 Eのデバイスのドライバーがイソストールされていません。(コード 28) このデバイスと互換性のあるドライバーがありません。                                                                                                    |                                                                                                    |
| <ul> <li>① [設定の変更] ボタンをクリック</li> <li>① [設定の変更] ボタンをクリック</li> <li>************************************</li></ul>                                                                                                    | COFICE 2005<br>2000<br>(2005)<br>(1005)<br>(100 |
| ① [設定の変更] ボタンをクリック TOZV-10プロパティ ※ ドライバー 詳細 イベント ② DST DZV-1 デバイスの電源: ほかのデバイス 無違元: 不明 場所: Port_#0012.Hub_#0001 デバイスの状態 Eのデバイスのドライバーがインストールされていません。(コード 28) このデバイスと互換性のあるドライバーがありません。 このデバイス用のドライバーを検索するには、[ドライバーの更新] をクリックしてさい。                                                                                                    | COFICE X用のドライバーを推測するには、ドライバーの更新)をクリックしてくだ<br>さい。<br>のK キャンセー<br>() [設定の変更] ボタンをクリック                                                                                                    |
| ① [設定の変更] ボタンをクリック IDZV-10/TD/バディ 第 ドライバー 詳細 イベント ② DST DZV-1 デバイスの種類: ほかのデバイス 発達元: 不明 通気: Port_#0012.Hub_#0001 デバイスの状態 [ロデバイスのドライバーがインストールされていません。(コード 28) このデバイス用のドライバーを検索するには、ドライバーの更素)をクリックしていたい。                                                                                                    | CE (1 ) (1 ) (1 ) (1 ) (1 ) (1 ) (1 ) (1                                                                                                    |
| <ul> <li>① [設定の変更] ボタンをクリック</li> <li>① [設定の変更] ボタンをクリック</li> <li>DZV-10プロバティ</li> <li>剤 ドライバー 詳細 イベント</li> <li>ション DST DZV-1</li> <li>デバイスの確頼: ほかのデバイス<br/>報道元: 不明<br/>増売: Port_#0012_Hub_#0001</li> <li>デバイスの状態</li> <li>上のデバイスのドライバーがインストールされていません。(コード 28)<br/>このデバイスと互換性のあるドライバーがありません。</li> <li>このデバイス用のドライバーを検索するには、[ドライバーの更新]をクリックして<br/>さい。</li> </ul> | このデバイス用のドライバーを検索するには、ドライバーの更新)をクリックしてくど<br>さい。 ② 台立の変更 OK キャンセリ ① [設定の変更] ボタンをクリック」                                                                                                    |
| <ul> <li>① [設定の変更] ボタンをクリック</li> <li>************************************</li></ul>                                                                                                    | COE THAT ROFFAR-ENERTS CLA. IFFAR-DERTS EDUADLECK<br>20.       COE     France       ● 世立の変更     OK       ● 世立の変更] ボタンをクリック                                                                                                    |

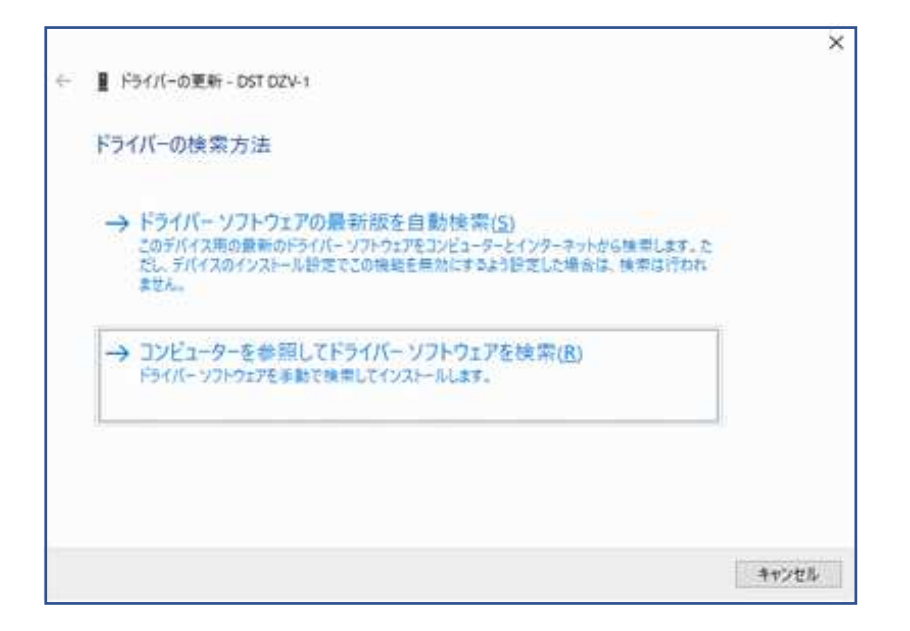

以上の操作でデバイス(ziVNAu / DZV-1)が見つかると思います.

ただし、UEFIのセキュアブートが有効なPCは、事前に解除する必要があります.

とみい・りいち 祖師谷ハムエンジニアリング